## SPSS Chapter 7 Example 1 - One-Sample t Test

The U.S. Agency for International Development provides corn soy blend (CSB) for emergency relief to countries around the world. Government specifications state that CSB should contain 2 pounds of vitamin premix for every 200 pounds of product such that the final product contains 40 mg/100 g of vitamin C. Thus, we want to test

$$H_0: \mu = 40$$
  
 $H_a: \mu \neq 40$ 

The data are entered into SPSS and look like the following:

| 🛗 P5         | 07 - SPSS Data                         | Editor                        |                        |                                  |              | _ 🗆 | х |  |  |
|--------------|----------------------------------------|-------------------------------|------------------------|----------------------------------|--------------|-----|---|--|--|
| <u>F</u> ile | <u>E</u> dit <u>V</u> iew <u>D</u> ata | <u>T</u> ransform <u>S</u> ta | tistics <u>G</u> raphs | <u>U</u> tilities <u>W</u> indow | <u>H</u> elp |     |   |  |  |
| Ê            | - 4                                    | ) 🖳 🏪 🛊                       | <b>M</b> <u>*</u>      |                                  | <u>v</u>     |     |   |  |  |
| 1:vit        | C                                      | 26                            |                        |                                  |              |     |   |  |  |
|              | vitc                                   | var                           | var                    | var                              | var          | var |   |  |  |
| 1            | 26                                     |                               |                        |                                  |              |     |   |  |  |
| 2            | 31                                     |                               |                        |                                  |              |     |   |  |  |
| 3            | 23                                     |                               |                        |                                  |              |     |   |  |  |
| 4            | 22                                     |                               |                        |                                  |              |     |   |  |  |
| 5            | 11                                     |                               |                        |                                  |              |     |   |  |  |
| 6            | 22                                     |                               |                        |                                  |              |     |   |  |  |
| 7            | 14                                     |                               |                        |                                  |              |     |   |  |  |
| 8            | 31                                     |                               |                        |                                  |              |     | • |  |  |
| •            |                                        |                               |                        |                                  |              | Þ   |   |  |  |
|              | SPSS Processor is ready                |                               |                        |                                  |              |     |   |  |  |

1. Click **Analyze**, click **Compare Means**, and click **One-Sample t Test**. The following window will appear.

| 1 | One-Sample T Test      |                   | ×                                              |
|---|------------------------|-------------------|------------------------------------------------|
|   | Vitamin C (mg/100 g) [ | Test Variable(s): | OK<br>Paste<br><u>R</u> eset<br>Cancel<br>Help |
|   |                        | Test⊻alue: 0      | <u>O</u> ptions                                |

- 2. Click "vitc" (a.k.a. "Vitamin C (mg/100 g)") and click ▶ to move "vitc" into the box entitled *Test Variable(s)*.
- 3. Change the value "**0**" to "**40**" in the box entitled *Test Value* (40 is the value of  $\mu$  for the H<sub>o</sub>).
- 4. A 95% confidence interval is the default for the One-Sample t Test. If you wish to change the confidence level, click **Options**, change "**95**" to the desired confidence level in the box entitled *Confidence Interval*, and click **Continue**.
- 5. Click **OK**.

The SPSS output for this example of the One-Sample t Test is the following:

## **One-Sample Statistics**

|                      |   |       | Std.      | Std. Error |
|----------------------|---|-------|-----------|------------|
|                      | Ν | Mean  | Deviation | Mean       |
| Vitamin C (mg/100 g) | 8 | 22.50 | 7.19      | 2.54       |

There are eight observations with a mean of 22.50.

## **One-Sample Test**

|                      | Test Value = 40 |    |            |            |                 |        |
|----------------------|-----------------|----|------------|------------|-----------------|--------|
|                      | t               | df | Sig.       | Mean       | 95% Confi       | dence  |
|                      |                 |    | (2-tailed) | Difference | Interval of the |        |
|                      |                 |    |            |            | Difference      |        |
|                      |                 |    |            |            | Lower           | Upper  |
| Vitamin C (mg/100 g) | -6.883          | 7  | .000       | -17.50     | -23.51          | -11.49 |

The One-Sample t Test tests  $H_0$ :  $\mu = 40$  vs  $H_a$ :  $\mu \neq 40$ . The t statistic is t = 6.883 with 7 degrees of freedom. The p-value is less than .001 indicating strong evidence against  $H_0$ . We now calculate an exact p-value below.

## Follow these steps to calculate the p-value:

- 1. Enter the value of the test statistic (i.e., -6.883) into the SPSS Data Editor using a variable called "**teststat**."
- 2. Click Transform and click Compute. The following window will appear.

| 👷 Compute Variable |                                                                                                    | × |
|--------------------|----------------------------------------------------------------------------------------------------|---|
| Type&Label         | Numeric <u>E</u> xpression:                                                                                                    | 4 |
| teststat           | + > 7 8 9 Eunctions: ABS(numexpr)   - <=>= 4 5 6 ABS(numexpr)   * = = 1 2 3   / & 1 0 . ARSIN(numexpr)   // & 1 0 . ARTAN(numexpr)   // Delete Delete CDFNORM(zvalue) CDF.BERNOULLI(q,p)   If If If If If |   |

- 3. Type "**pvalue**" in the box entitled *Target Variable*.
- 4. In the box entitled *Functions*, click the  $\checkmark$  button until the function entitled *CDF*.*T*(*q*, *df*) appears in the box. Double click on **CDF**.**T**(**q**, **df**) to move this function into the box entitled *Numeric Expression*.

Note: The CDF.T(q, df) function stands for the cumulative distribution function for the t distribution, and it calculates the area to the left of q under the t distribution.

5. The CDF.T(q, df) function will appear as *CDF.T(?, ?)* in the *Numeric Expression* box. The variable "teststat" replaces the q, and the degrees of freedom (df) for this example are 7 (i.e., 8-1). Thus, for  $H_a$ :  $\mu \neq 40$ , the

Numeric Expression should appear as "2\*(1 - ABS(CDF.T(teststat, 7)))". The 2 is there to multiply the probability by 2 since this is a two sided test.

Note: The ABS(numexpr) function stands for the Absolute Value of a numerical expression. For  $H_a$ :  $\mu < 40$ , the Numeric Expression should appear as "**CDF.T**(teststat, 7)". For  $H_a$ :  $\mu > 40$ , the Numeric Expression should appear as "1 - CDF.T(teststat, 7)".

6. Click **OK**.

The exact p-value necessary will appear in the SPSS Data Editor window in the variable entitled *pvalue*:

| 🛗 Untitled - SPSS Data Editor 📃 🖸 ک                                           |                                                       |            |         |     |     |     |          |  |  |
|-------------------------------------------------------------------------------|-------------------------------------------------------|------------|---------|-----|-----|-----|----------|--|--|
| <u>File Edit View Data Transform Statistics Graphs Utilities Window H</u> elp |                                                       |            |         |     |     |     |          |  |  |
| Ē                                                                             | <u> ≈∎⊜ ¤ ⊳ ⊡ ⊾ № M 4</u> 11 <u>∎1</u> 155 <u></u> ⊗⊘ |            |         |     |     |     |          |  |  |
| 1:pva                                                                         | lue                                                   | .000245739 | 9734074 |     |     |     | <b>_</b> |  |  |
|                                                                               | teststat                                              | pvalue     | var     | var | var | var |          |  |  |
| 1                                                                             | 6.833                                                 | .0002      |         |     |     |     |          |  |  |
| 2                                                                             |                                                       |            |         |     |     |     |          |  |  |
| 3                                                                             |                                                       |            |         |     |     |     |          |  |  |
| 4                                                                             |                                                       |            |         |     |     |     |          |  |  |
| 5                                                                             |                                                       |            |         |     |     |     |          |  |  |
| 6                                                                             |                                                       |            |         |     |     |     |          |  |  |
| 7                                                                             |                                                       |            |         |     |     |     |          |  |  |
| 8                                                                             |                                                       |            |         |     |     |     | <b>•</b> |  |  |
|                                                                               |                                                       |            |         |     |     | Þ   |          |  |  |
|                                                                               | SPSS Processor is ready                               |            |         |     |     |     |          |  |  |